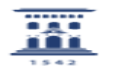

## Cambio de password en servidores Windows desde Windows 7

29/04/2024 - 02:07:58

|                                                                                                    |                                                                 |                       | Imprimir el artículo FAQ    |
|----------------------------------------------------------------------------------------------------|-----------------------------------------------------------------|-----------------------|-----------------------------|
| Categoría:                                                                                                    | Licencias de software corporativo::Sistema Operativo<br>Windows | Última Actualización: | Jue, 24 Sep 2015 - 14:57:48 |
| Estado:                                                                                                    | public (all)                                                    |                       |                             |
|                                                                                                    |                                                                 |                       |                             |
| Solucion (público)                                                                                                    |                                                                 |                       |                             |
| Este procedimiento está devolviendo un error. Se está trabajando en su corrección o en la elaboración de un procedimiento alternativo.                                                                                                    |                                                                 |                       |                             |
| - Una vez iniciamos sesión en nuestro ordenador pulsaremos simultáneamente la teclas ALT-Crtl+Supr para que se muestre una pantalla con diferentes opciones.                                                                                                    |                                                                 |                       |                             |
| - En la nueva pantalla pulsaremos sobre "Cambiar una contraseña"<br>- En el primer campo deberemos indicar el nombre de usuario, indicando<br>primero el servidor donde se encuentra configurado el usuario separado con una<br>contrabarra, Ej: unizar\usuario<br>- En el segundo campo debemos introducir la contraseña del usuario en el |                                                                 |                       |                             |
| servidor.<br>- En el tercer y cuarto campo introducimos la nueva contraseña                                                                                                    |                                                                 |                       |                             |
| - Pulsamos sobre el icono de la flecha para que se cambien la contraseña.                                                                                                    |                                                                 |                       |                             |
| Se adjunta PDF con los pasos para cambiar la contraseña y las capturas de<br>pantalla.                                                                                                    |                                                                 |                       |                             |
| El cambio de contraseña de red no modifica la contraseña del usuario local.                                                                                                    |                                                                 |                       |                             |